# Chercher des périodiques imprimés via le Sudoc

## Lire un article en version électronique

Le premier réflexe pour lire un article est souvent de le chercher en version électronique. Pour ce faire, il faut utiliser des bases de données, en général payantes, dont l'abonnement est pris en charge par les bibliothèques à destination de leurs usagers.

Il existe :

- des bases de données de références bibliographiques qui dépouillent le contenu des périodiques (exemples : PubMed, Sociological Abstracts).
- des bases de texte intégral qui permettent la lecture intégrale des articles (exemple : JSTOR).

Enfin, certaines bibliothèques proposent un résolveur de liens, qui lie les références des articles trouvés dans une base bibliographique à l'article en texte intégral, disponible dans une autre base (exemple : SFX).

## La spécificité de la recherche d'articles dans les catalogues

Tous les articles de périodiques ne sont pas accessibles en ligne ! Si vous n'avez pas trouvé la version électronique de l'article dans une base de données, comment accédez-vous à sa version imprimée à partir de sa référence bibliographique ?

Il est important de comprendre qu'un catalogue de bibliothèque ne dépouille pas le contenu des documents : il signale le titre du périodique, mais aucunement le titre des articles qu'il contient.

La méthode à suivre pour localiser un article dans un catalogue de bibliothèque est donc spécifique : il faut d'abord chercher le périodique... qui contient le fascicule... qui contient l'article cherché.

#### **À NOTER**

Les périodiques changent parfois de titre au long de leur existence.

## La recherche d'un article avec le Sudoc

Comment trouver le périodique que vous recherchez :

- 1. Cliquez sur « Recherche avancée »
- 2. Déroulez la liste et sélectionnez « mots du titre »
- 3. Saisissez le titre du périodique
- 4. Dans la partie « type de publication », cliquez sur « Aucun » puis cochez « Périodiques »
- 5. Cliquez sur « Recherche »

### À NOTER

N'utilisez pas le champ « année de publication » pour localiser le fascicule cherché : pour les périodiques, ce champ correspond à l'année de début de publication de la revue (et éventuellement l'année de fin de publication dans le cas des périodiques morts).

Le résultat de la recherche s'affiche, comment trouver le fascicule que vous recherchez ?

- Ouvrez la notice bibliographique du périodique cherché.
- La localisation du fascicule dans lequel se trouve l'article dépend de la conservation de la bibliothèque qui le possède, appelé état de collection : pour le connaître, cliquez sur « Où trouver ce document ? ».

Après avoir repéré les bibliothèques (listées par ordre alphabétique de ville) détenant le fascicule cherché, que faut-il faire pour accéder à l'article ?

- Cliquez sur le « + »
- Avant de vous déplacer : consultez la fiche de la bibliothèque en cliquant sur le lien (exemple : « PARIS3-BU »)

La fiche indique les coordonnées, horaires et les conditions d'accès à vérifier avant de se déplacer (il est conseillé de corroborer ces informations avec le site web de la bibliothèque, en cas de fermeture particulière et éventuellement d'appeler la bibliothèque pour s'assurer que le fascicule voulu est bien disponible).

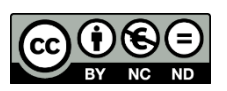

2